а) скачать файл программного обеспечения World Vision T126

- b) разархивировать файл прошивки с разрешением .bin из архива .rar
- с) подготовить USB накопитель с файловой системой **FAT 32** и перенести в корневую директорию накопителя файл прошивки с расширением **.bin**
- d) вставить USB накопитель в разъем USB находящийся в корпусе справа.

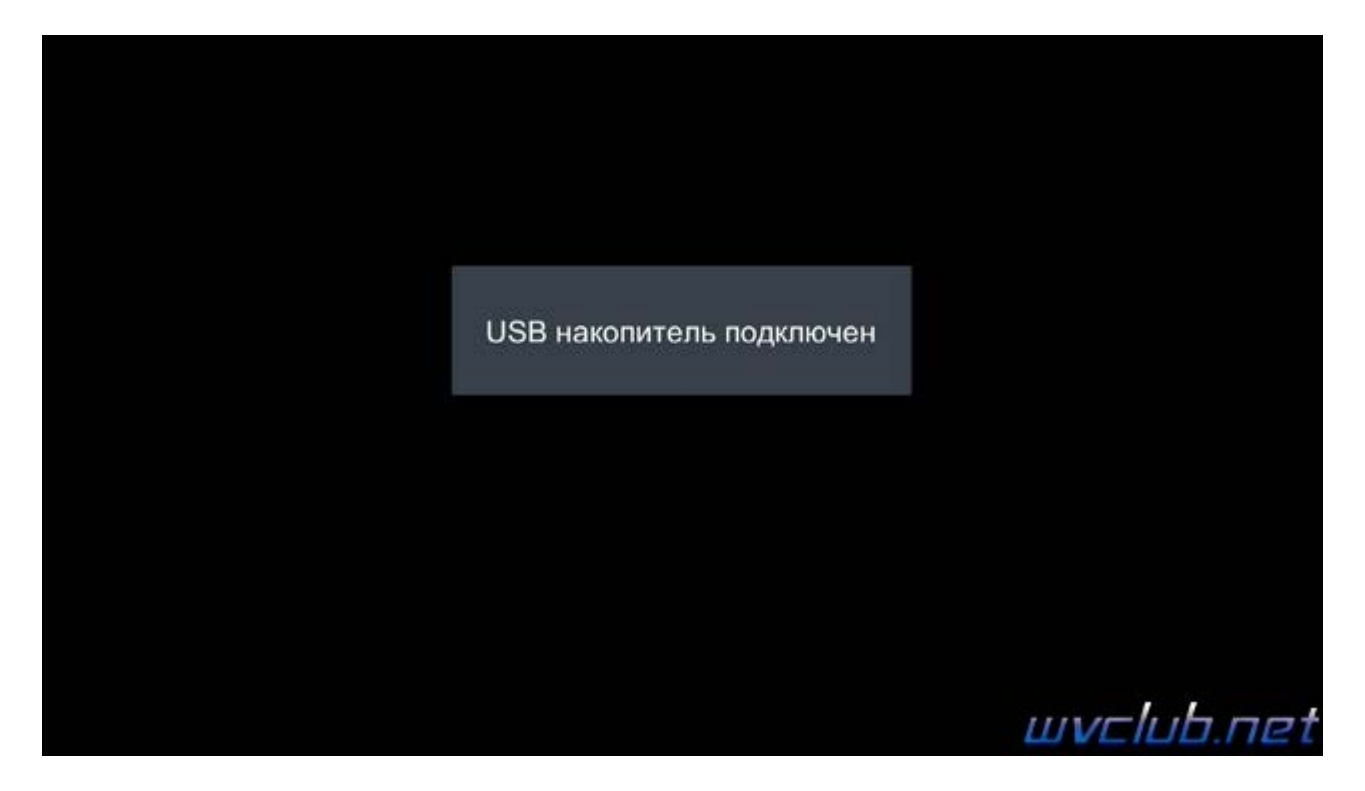

Далее перейти по пунктам графического меню : Система - джойстик ОК - Обновление ПО - джойстик вправо

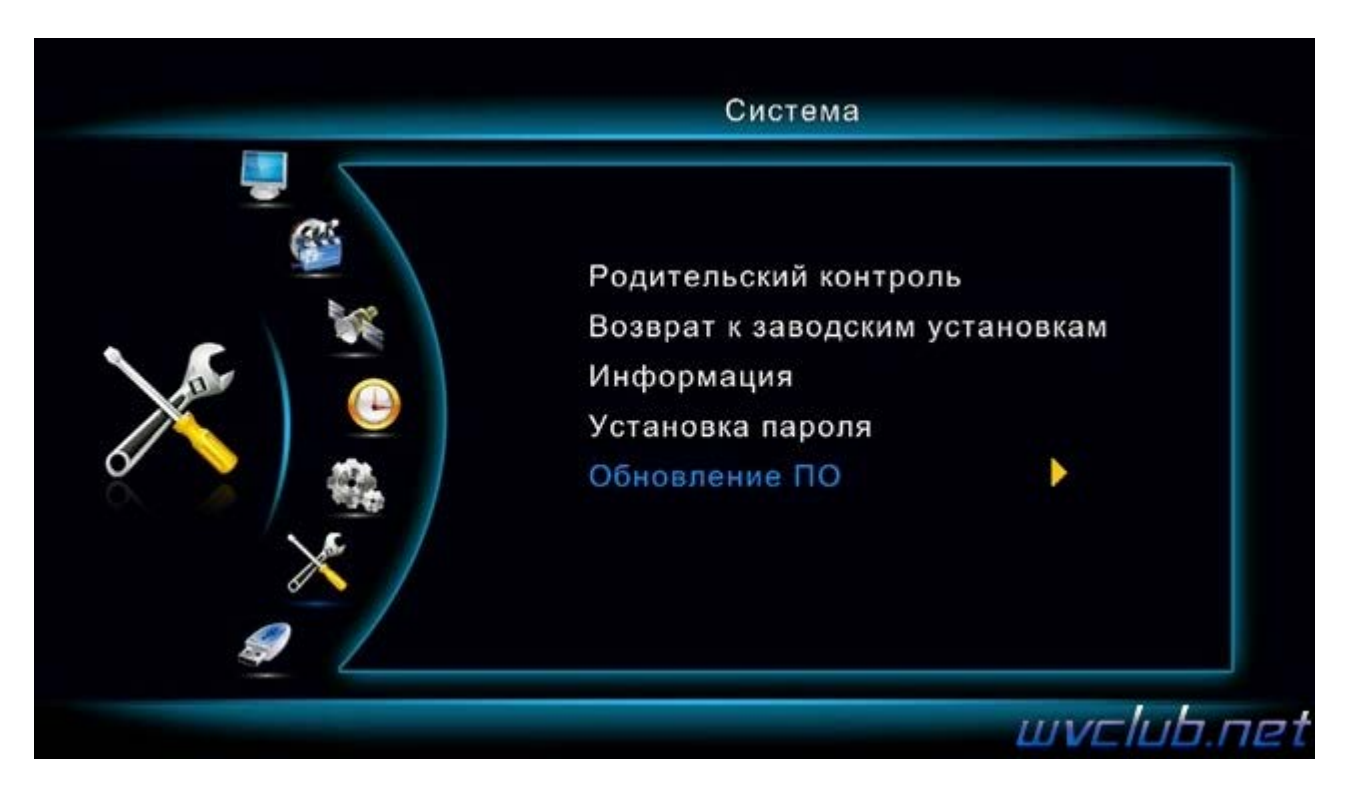

- Обновление по USB - джойстик вправо

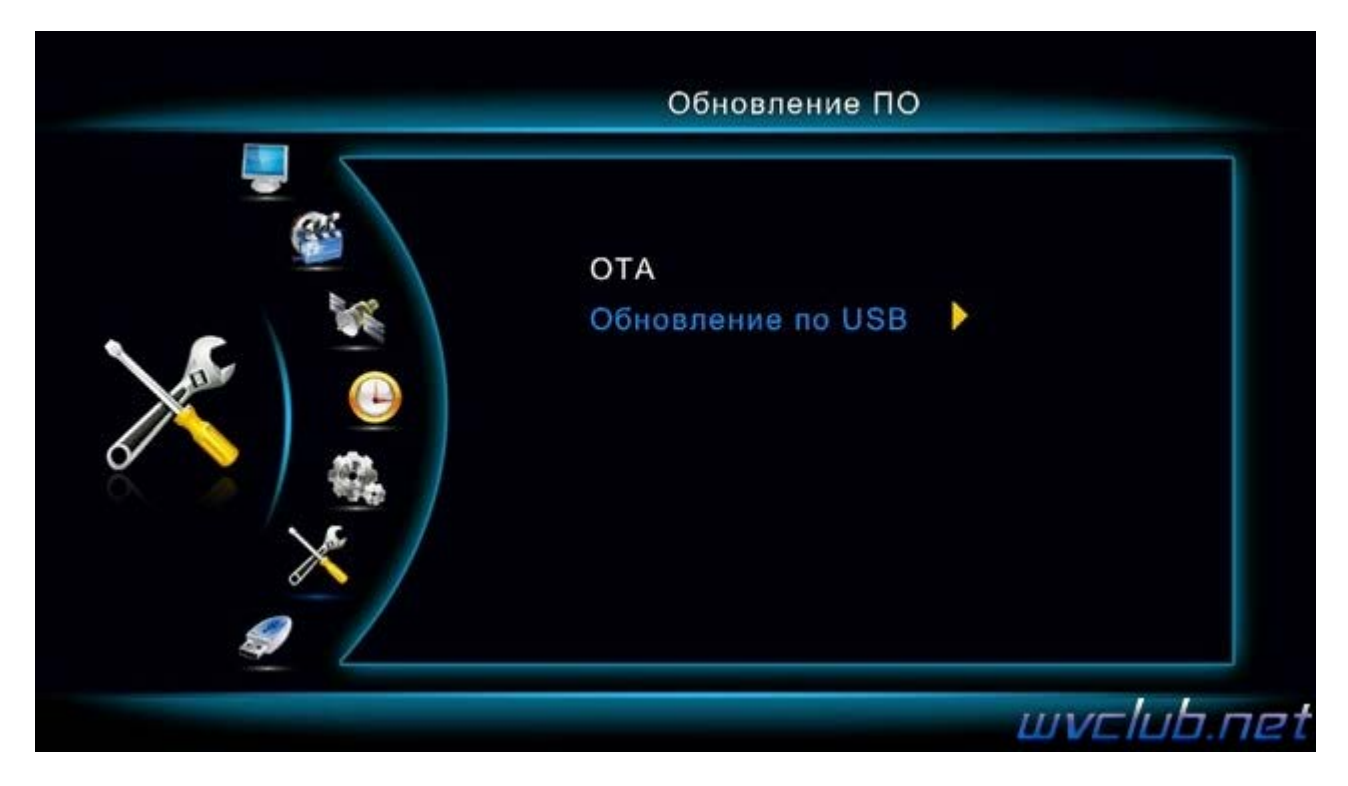

- из списка "Файлы обновления" выбираем файл прошивки для обновления World Vision T126 и нажимаем кнопку OK чтобы подтвердить старт обновления .

| Файлы обновления<br>С:/GI_Ukrainian_T56_xblue_Y1 |     |
|--------------------------------------------------|-----|
| C:/GI_Ukrainian_T56_xblue_Y1                     |     |
|                                                  | 3B_ |

| <b>*</b> | Файлы обновления     |                                   |
|----------|----------------------|-----------------------------------|
|          | Пожалуйста подождите | FD_0F030B00_GI<br>E_Y13B_V104_201 |
| ×        |                      |                                   |
| 9        |                      |                                   |

Далее откладываем пульт ДУ в сторонку и ожидаем окончания процесса обновления программного обеспечения .

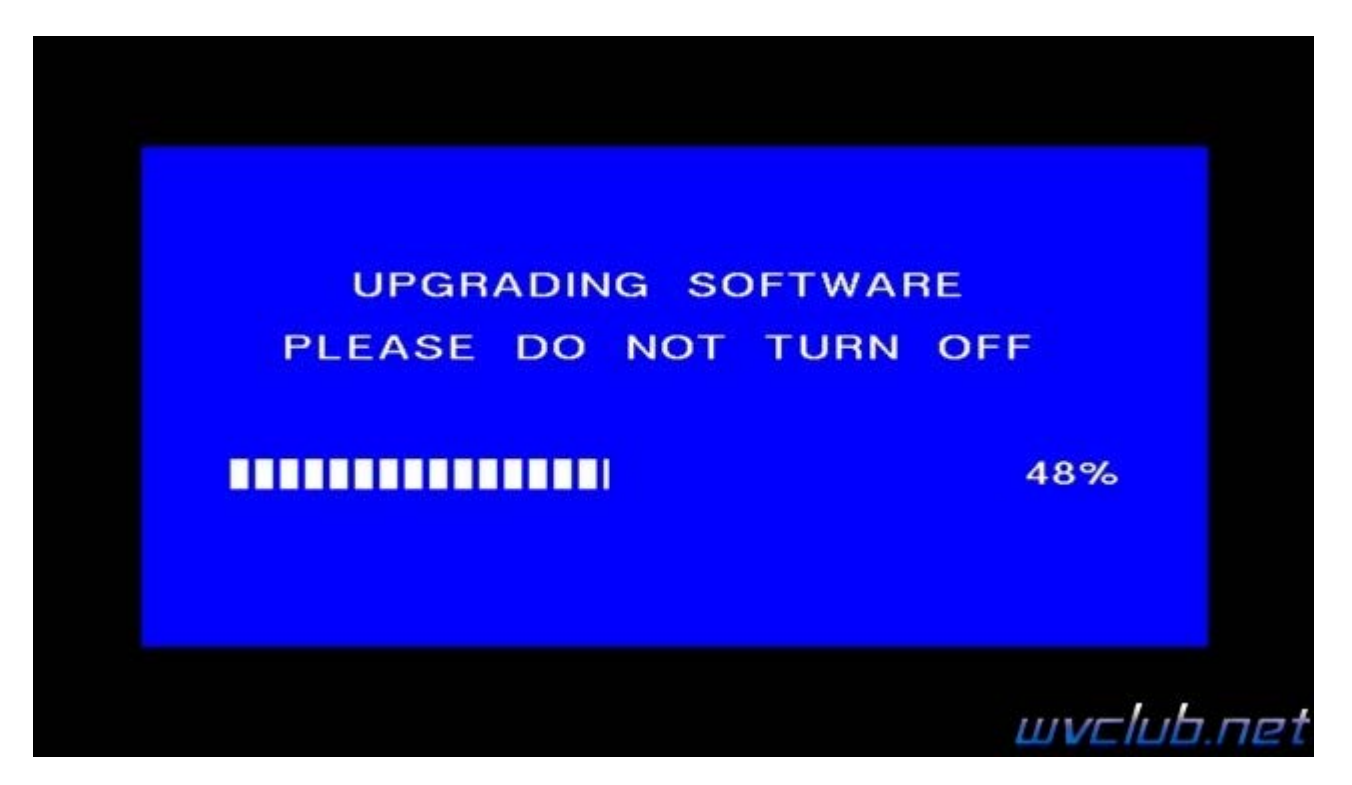

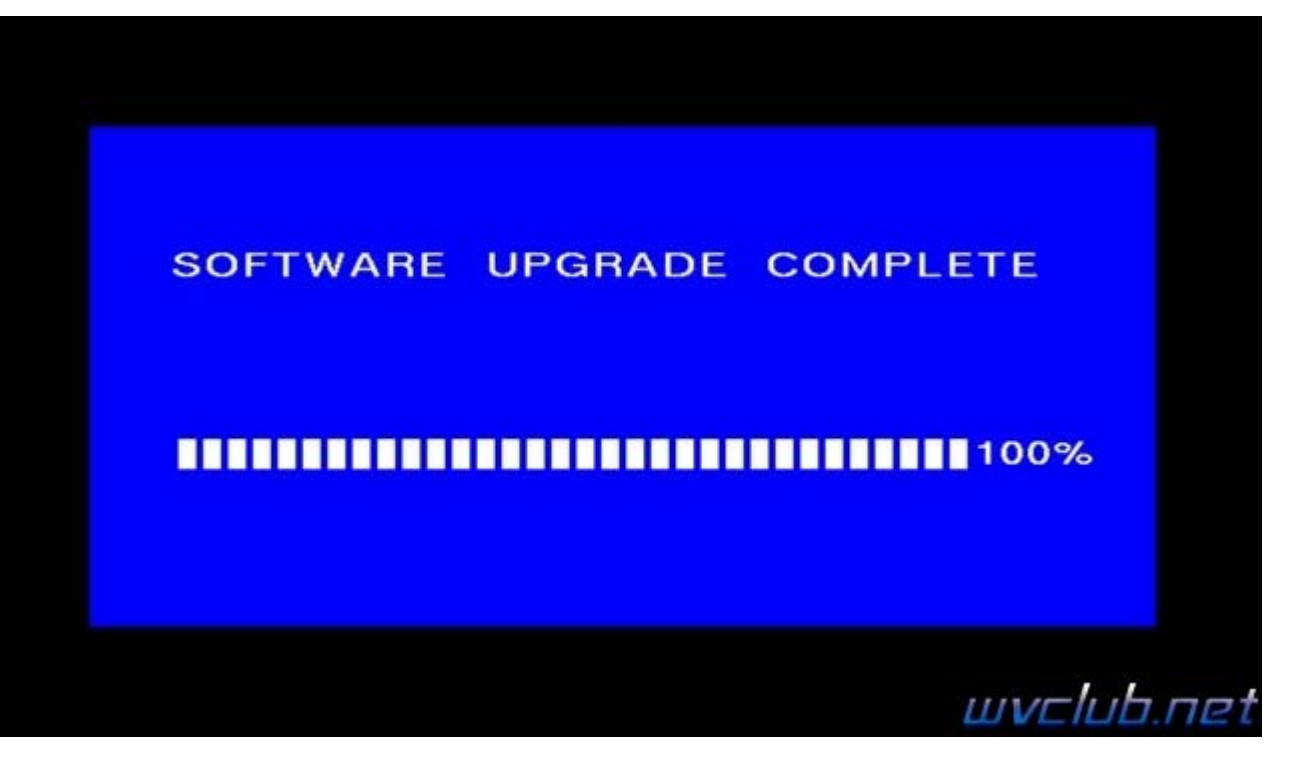

Во время обновления запрещается отключать приемник от сети электропитания и вынимать USB накопитель до окончания завершения обновления !

По завершению обновления приемник сам перезагрузится в рабочее состояние, после чего процесс обновления можно считать оконченным .

Информация о установленной версии ПО находится по пути графического меню : Система - Информация о приемнике - джойстик вправо